## **ZSuites Commercial Steer Instructions**

## TO CREATE A FAMILY/CHAPTER PROFILE

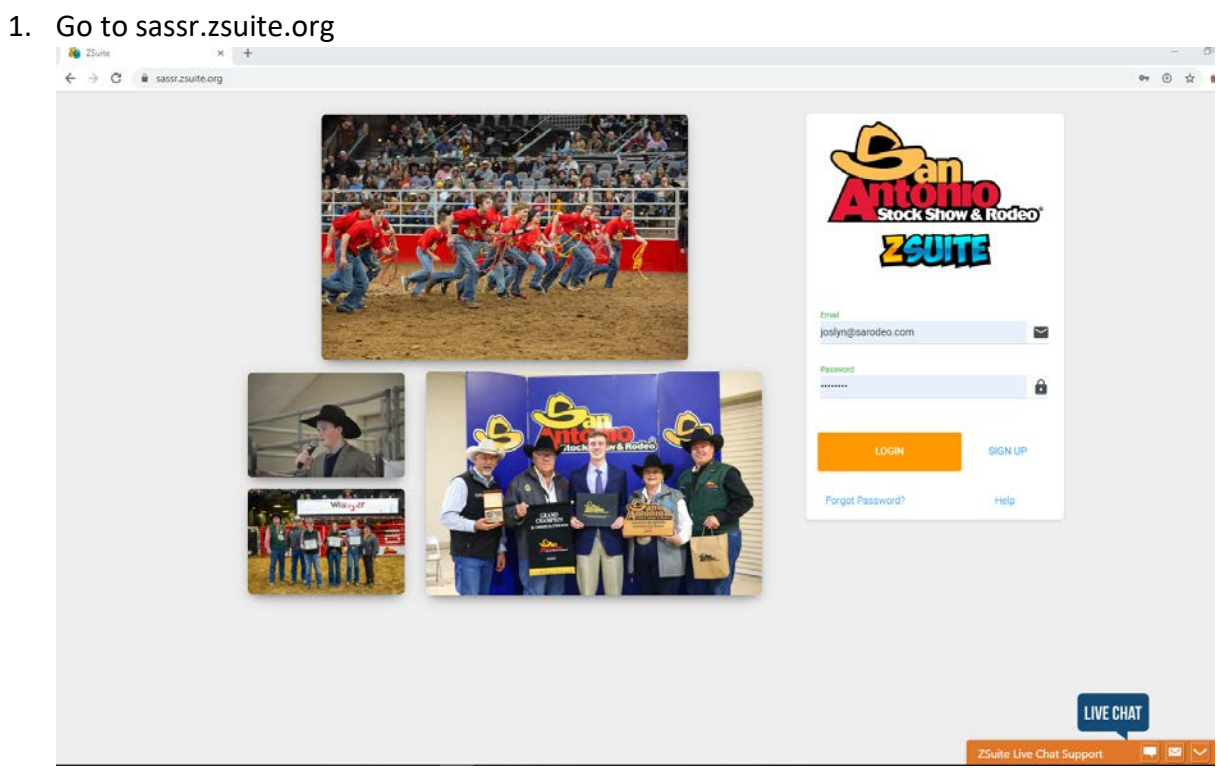

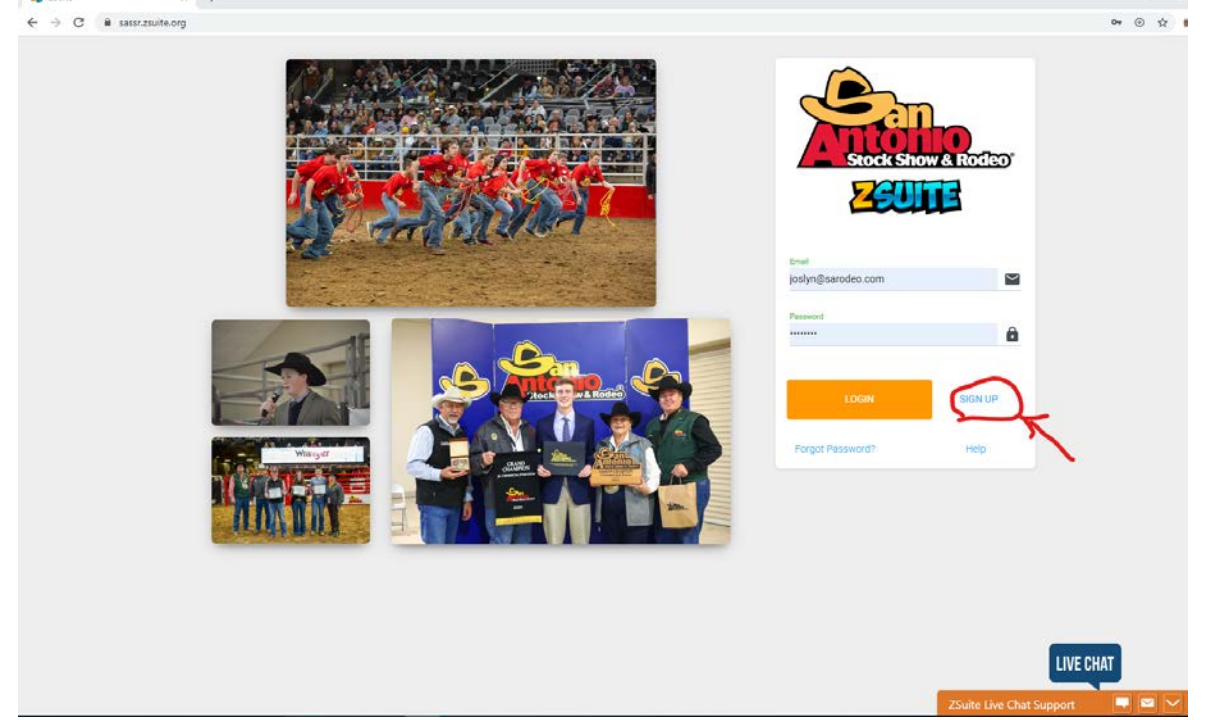

3. Fill out information under "Register New Account" This will be a primary account (Parent, AST, or CEA). Your access pin will be an additional password for you to get into the primary account. You will create your access pin.

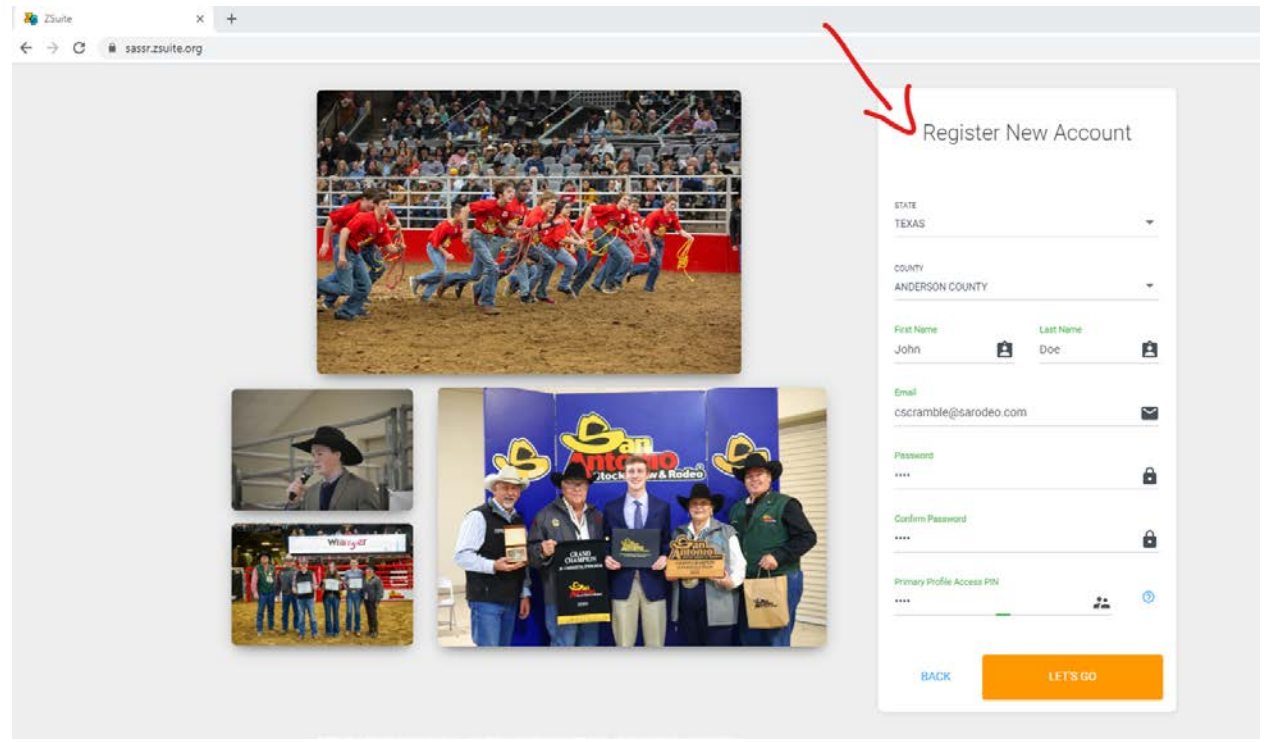

4. Once you see the dashboard you will select "Household Members"

| <b>60</b> ENG | te X                     | +                                                           | 17. S                                                  |
|---------------|--------------------------|-------------------------------------------------------------|--------------------------------------------------------|
| <b>←</b> →    | C i sassr.zsuite.org/das | Doe Household                                               | * © *                                                  |
| 0             | John Doe +               | John Doe Crissie                                            | John Doe<br>Texas                                      |
|               | Dashboard                |                                                             | Anderson County                                        |
| *             | Household Members        |                                                             | None                                                   |
| 2             | Record Books             |                                                             | Z26422                                                 |
| 0             | Help                     |                                                             | Announcements                                          |
| Ð             | Logout                   |                                                             | Test<br>May 18, 2020 bit 12:37 pm (9 days age)<br>Test |
|               |                          | / Ear                                                       | + Moxe                                                 |
|               |                          | Clubs  Club Status Club Status No Shared Files Shared Files |                                                        |
|               |                          | + REQUEST CLUB LEADER ACCESS                                | LIVE CHAT                                              |

### 5. Select + Household Member

|          | 2                 | House | hold Membe | ers            |           |                    |                       | SWITCH PROFILE |
|----------|-------------------|-------|------------|----------------|-----------|--------------------|-----------------------|----------------|
| <b>(</b> | John Doe          |       | AND OF H   | Household      |           |                    |                       |                |
|          | Dashboard         |       | Avatar     | First Name     | Last Name | Role               | Edit                  |                |
| 45       | Household Members |       | 0          | John           | Doe       | PRIMARY            | 1                     |                |
| 2        | Record Books      |       | + нои      | ISEHOLD MEMBER |           | t <sub>∔</sub> imp | ORT ZINGBOOKS ACCOUNT |                |
| 0        | Help              |       | 7          | 7 17           |           |                    |                       |                |
| €        | Logout            |       |            |                | X         |                    |                       |                |

6. Add Commercial Steer Exhibitor information – Make sure you select Club Member.

| e          | Last Name  |
|------------|------------|
|            |            |
| Birth data |            |
| ▼          |            |
|            |            |
|            |            |
|            | + ADD CLUB |
|            | Birth date |

7. If you need to edit the club member information select the pencil by the profile.

| <b>X</b> D | oe Household     |           |             |      |              |
|------------|------------------|-----------|-------------|------|--------------|
| Avata      | ar First Name    | Last Name | Role        | Edit |              |
| 0          | John             | Doe       | PRIMARY     | 1    |              |
|            | Jane             | Doe       | CLUB MEMBER | 1    | ×            |
| +          | HOUSEHOLD MEMBER |           |             |      | OOKS ACCOUNT |

8. To go to Commercial Steer Exhibitor profile to create a record book, select switch profile

| Housel | nold Memb    | bers           |           |             |                 |               | SWITCH PROFILE |
|--------|--------------|----------------|-----------|-------------|-----------------|---------------|----------------|
|        | <b>X</b> Doe | Household      |           |             |                 |               | 111            |
|        | Avatar       | First Name     | Last Name | Role        | Edit            |               |                |
|        | 0            | John           | Doe       | PRIMARY     | 1               |               |                |
|        | 0            | Jane           | Doe       | CLUB MEMBER | 1               | ×             |                |
|        | + но         | USEHOLD MEMBER |           |             | ⁺↓ IMPORT ZINGE | 300KS ACCOUNT |                |

| Choose         | e Profile      |
|----------------|----------------|
|                |                |
| John           | Jane           |
| Primary        | Club Member    |
| CHOOSE PROFILE | CHOOSE PROFILE |
|                |                |
| )<br>된         | LOGOUT         |
|                |                |

9. Choose the Commercial Steer Exhibitor's (Club Member) profile

10. The dashboard will have any announcements and shared files that you may need for your Commercial Steer project.

|            | 2                    | : Dashboard                         |                                                       |                        |
|------------|----------------------|-------------------------------------|-------------------------------------------------------|------------------------|
| <b>(</b> ) | Jane Doe             |                                     | Announcements                                         |                        |
|            | Dashboard            | Jane Doe                            | Test<br>May 18, 2020 at 12:37 pm (9 days ago)<br>Test |                        |
| 2          | Record Books<br>Help | TEXAS<br>Anderson County<br>CLUB    |                                                       |                        |
| Ð          | Logout               | Elkhart FFA<br>ACCOUNT ID<br>Z26422 | + More                                                |                        |
|            |                      | To Do                               | Shared Files                                          | Sort By: UPLOAD DATE - |
|            |                      | Enter a task                        | ADD                                                   | uite Live Chat Support |

|    | 2                         | : Dashboard                                          |                                                      | SWITCH PROFILE           |
|----|---------------------------|------------------------------------------------------|------------------------------------------------------|--------------------------|
| 1  | Jane Doe                  |                                                      | Announcemen                                          | ts                       |
| :: | Dashboard<br>Record Books | Jane Doe<br>TEXAS                                    | Test<br>May 18, 2020 at 12:37 pm (9 days ago<br>Test | )                        |
| 0  | Help                      | Anderson County<br>CLUB<br>Elkhart FFA<br>ACCOUNT ID | + More                                               |                          |
| J  | Lugout                    | Z26422                                               | Shared Files                                         | Sort By: UPLOAD DATE 🖌 💭 |
|    |                           | To Do                                                | No Shared Files                                      | LIVE CHAT                |

11. To create a record book, select record books.

# 12. Select + Record Book

| $\leftrightarrow$ | C 🔒 sassr.zsuite.org/zingbor | oks                                                                  |                                                                                                    |                                           |                                                 |         | o• ⊙ ☆ 🚯       |
|-------------------|------------------------------|----------------------------------------------------------------------|----------------------------------------------------------------------------------------------------|-------------------------------------------|-------------------------------------------------|---------|----------------|
|                   | 2                            | Record Books                                                         |                                                                                                    |                                           |                                                 |         | SWITCH PROFILE |
| 0                 | Jane Doe 🚽                   | Record Book                                                          |                                                                                                    |                                           |                                                 |         |                |
|                   | Deshboard                    | Click on the '+ Record Book' bu<br>Click on the different tabs on th | ution to create a new project. To work on the r<br>re left that appear to enter data into your proje | iewly created project click on the name i | in orange and a menu on the left should appear. | 0       | Show Archived  |
| 3                 | Record Books                 | Project Name                                                         | Primary Category                                                                                     | Project Year                              | Comments /Score                                 | Archive | Edit           |
| 0                 | Help                         | + несояр воок                                                        |                                                                                                    |                                           |                                                 |         |                |
| 5                 | Logart                       | 1                                                                    |                                                                                                    |                                           |                                                 |         |                |
|                   |                              |                                                                      |                                                                                                    |                                           |                                                 |         |                |

13. Fill out information on Edit Record Book. Make sure to select the Junior Commercial Steer book and not the calf scramble book.

| <u> </u>       | + Record books                                                                                                    | T SARICH IS CHILL |
|----------------|----------------------------------------------------------------------------------------------------|-------------------|
| Jane Doe 🔒     | Record Books                                                                                                    |                   |
| Yr Profile     | Create Renard Book                                                                                                    |                   |
| Switch Profile | And a model book And a model book And a model book And a model book And a model book And And And And And And And And And And | ~                 |
| E Deshboard    | Annok comunical step show - step                                                                                             |                   |
| a Record Books | Richelioto freij                                                                                                    |                   |
| <b>О</b> нер   | official access access                                                                                                    |                   |
| Eugout         | 2/19/2021                                                                                                    |                   |
|                | € INX B INK                                                                                                    |                   |

14. To add the information to the report, click on the report you want to edit.

|   | Jane Doe            | Record Books                                                                                                  |                                                                                            |                                |                        |         |      |                  |
|---|---------------------|----------------------------------------------------------------------------------------------------|--------------------------------------------------------------------------------------------|--------------------------------|------------------------|---------|------|------------------|
| ¥ | Profile             |                                                                                                    |                                                                                            |                                |                        |         |      | 30 Show Archived |
| ÷ | Switch Profile      | Click on the '+ Record Book' button to create a new<br>Click on the different tabs on the left that appear to | project. To work on the newly created project click on th<br>enter data into your project! | e name in orange and a menu on | the left should appear |         |      |                  |
|   | Dashboard           | Project Name                                                                                                  | Primary Category                                                                           | Project Year                   | Comments /Score        | Archive | Edit |                  |
| 2 | Record Books +      |                                                                                                    | Junior Commercial Steer Show/Steer                                                         | 2020 - 2021                    |                        | •       | 1    | ×                |
| ٠ | Home (Jane Commu    | + RECORD BOOK                                                                                                 |                                                                                            |                                |                        |         |      |                  |
|   | Objective and Guide |                                                                                                    |                                                                                            |                                |                        |         |      |                  |

15. Once you click on the report, you will see a drop down menu on the left hand side. Select which information you would like to edit.

|    |                      | _                                                                                                    |
|----|----------------------|----------------------------------------------------------------------------------------------------|
|    | Jane Doe             | Record Books                                                                                                    |
| Ť  | Profile              |                                                                                                    |
| :  | Switch Profile       | Click on the "+ Record Book" button to create a new project.<br>Click on the different tabs on the left that appear to enter de |
| :: | Dashboard            | Project Name F                                                                                                    |
| 2  | Record Books         | JANE COMMERCIAL STEER                                                                                                    |
| A  | Home (Jane Comm      | + RECORD BOOK                                                                                                    |
|    | Objective and Guide  |                                                                                                    |
| \$ | Cost of Steers       |                                                                                                    |
| \$ | Initial Weight       |                                                                                                    |
| \$ | Record Weight        | L                                                                                                    |
| \$ | Feed Expenses        |                                                                                                    |
| \$ | Health Expenses      |                                                                                                    |
| \$ | Project Summary      |                                                                                                    |
|    | Additional Materials | revade54                                                                                                    |

16. Once you select the section you want to edit, you can then fill in all information requested in each section.

| Steer I.D.                     | Description of Steer | Purchase Price           |
|--------------------------------|----------------------|--------------------------|
| alla A                         |                      | (0)                      |
| Polie                          |                      |                          |
| Castroover 1                   |                      | (Ø                       |
| Record Books . Total Cost of S | eers (I)             |                          |
| wire (Average Steer            | 0                    |                          |
| Dijective and Guide.           | value, or Recolut    |                          |
| Cost of literas                |                      | e Robusting Informations |
| n Sul Weight                   |                      |                          |
| Pecord weight                  |                      |                          |
| Feed Expenses                  |                      |                          |
| Health Expenses                | ctos                 |                          |
| Project Summary                |                      |                          |

17. Take a picture or scan all receipts, bill of sales, invoices, weigh tickets, etc. to upload.

|     | of Sale, Invoice, or Receipt<br>icture of the bill of sale, invoice, or receipt should be uploaded below (.png or .jpg formats only). They should include the following information:             |
|-----|----------------------------------------------------------------------------------------------------|
|     | <ul> <li>Name and address of buyer/exhibitor</li> <li>Name and address of seller</li> <li>Name and address of breeder</li> <li>Date of purchase</li> <li>purchase price of each steer</li> </ul> |
| Pro | oject Photos                                                                                                    |
|     | ADD PHOTO                                                                                                    |

18. Please make sure you add a picture of the official scale ticket and a picture of the steers on that day for your initial weight and record weight.

| \$ | Cost of Steers       | Steer I.D.                                                                        | Initial Weight                                                                                  |  |
|----|----------------------|-----------------------------------------------------------------------------------|-------------------------------------------------------------------------------------------------|--|
| \$ | Initial Weight       | А                                                                                 | lbs.                                                                                            |  |
| \$ | Record Weight        | В                                                                                 | lbs.                                                                                            |  |
| \$ | Feed Expenses        | Total Initial Weight: (B)                                                         | lbs                                                                                             |  |
| \$ | Health Expenses      | Average Initial Weight                                                            | lbs.                                                                                            |  |
| \$ | Project Summary      |                                                                                   |                                                                                                 |  |
| -  | Additional Materials | Scale Ticket                                                                      |                                                                                                 |  |
|    | View Record Book     | Initial weight date     Initial weight weight                                     | ula de uploaded delow (PNG or 3PG formats only). They should include the following information: |  |
| Ø  | Help                 | Name and address of breeder     Date of purchase     purchase price of each steer |                                                                                                 |  |
| €  | Logout               |                                                                                   |                                                                                                 |  |

19. When you are adding the feed expense you will select the green button. You will then add all information requested. Don't forget to add the picture of the receipt! You will do the same with health expense.

| 2             | Record Books          | Expenses - Cost of Feed Purchased                                                                                                    |  |  |  |  |  |
|---------------|-----------------------|----------------------------------------------------------------------------------------------------|--|--|--|--|--|
|               | Home (Jane Comm       | Adequate records should be maintained for all feed, grain, protein supplement, minerals, etc. purchased<br>A picture of each payment receipt should be uploaded and include the following: |  |  |  |  |  |
| 38 <b>1</b> 1 | Alexand 10            | Name and address of exhibitor and feed dealer     Prochase Date                                                                                                    |  |  |  |  |  |
|               | Objective and Guide.  | Description of Feed ingredients     quentity purchased                                                                                                    |  |  |  |  |  |
| \$            | Cost of Steers        | Total cost                                                                                                    |  |  |  |  |  |
| \$            | Initial Weight        | Date Description of Feed Lbs. Purchased                                                                                                    |  |  |  |  |  |
| \$            | Record Weight         | + FEED EXPENSE                                                                                                    |  |  |  |  |  |
| \$            | Feed Expenses         |                                                                                                    |  |  |  |  |  |
| \$            | Health Expenses       |                                                                                                    |  |  |  |  |  |
| Ś             | Project Summary       | Total Lbs. Purchased: (E) Ibs.                                                                                                    |  |  |  |  |  |
|               | Additional Materials  | Total Cost of Feed: (F) §                                                                                                    |  |  |  |  |  |
| 4             | Control for Millorina |                                                                                                    |  |  |  |  |  |
|               |                       |                                                                                                    |  |  |  |  |  |
|               |                       |                                                                                                    |  |  |  |  |  |
| -             |                       | Expenses - Cost of Feed Purchased<br>Adequate records should be maintained for all feed grain protein supplement minerals etc. purchased                                                   |  |  |  |  |  |
|               | Dashboard             | A picture of each payment receipt should be uploaded and include the following:                                                                                                    |  |  |  |  |  |
| 2             | Record Books          | Name and address of exhibitor and feed dealer     Purchase Date                                                                                                    |  |  |  |  |  |
| *             | Home (Jane Comm       | Description of Feed or feed ingredients     quantity purchased     Total and                                                                                                    |  |  |  |  |  |
|               | Bre Mo                | • ICHBICUSE                                                                                                    |  |  |  |  |  |
|               | Objective and Guide   | New Feed Expense                                                                                                    |  |  |  |  |  |
| \$            | Cost of Steers        | Dute                                                                                                    |  |  |  |  |  |
|               |                       |                                                                                                    |  |  |  |  |  |
| Ş             | initial weight        | Description of Feed                                                                                                    |  |  |  |  |  |
| \$            | Record Weight         |                                                                                                    |  |  |  |  |  |
| Ś             | Feed Expenses         | Lbs. Purchased                                                                                                    |  |  |  |  |  |
|               |                       | Cost S                                                                                                    |  |  |  |  |  |
| \$            | Health Expenses       |                                                                                                    |  |  |  |  |  |
| \$            | Project Summary       |                                                                                                    |  |  |  |  |  |
|               | Additional Materials  | 200 ~ 200                                                                                                    |  |  |  |  |  |
|               |                       | 200 × 200                                                                                                    |  |  |  |  |  |
| m             | View Record Book      |                                                                                                    |  |  |  |  |  |
| 0             | Help                  |                                                                                                    |  |  |  |  |  |
|               |                       | CHANGE REMOVE ROLATE                                                                                                    |  |  |  |  |  |
| €             | Logout                |                                                                                                    |  |  |  |  |  |

20. At the end of your project, you will complete your project summary. Please double check the numbers you are submitting!

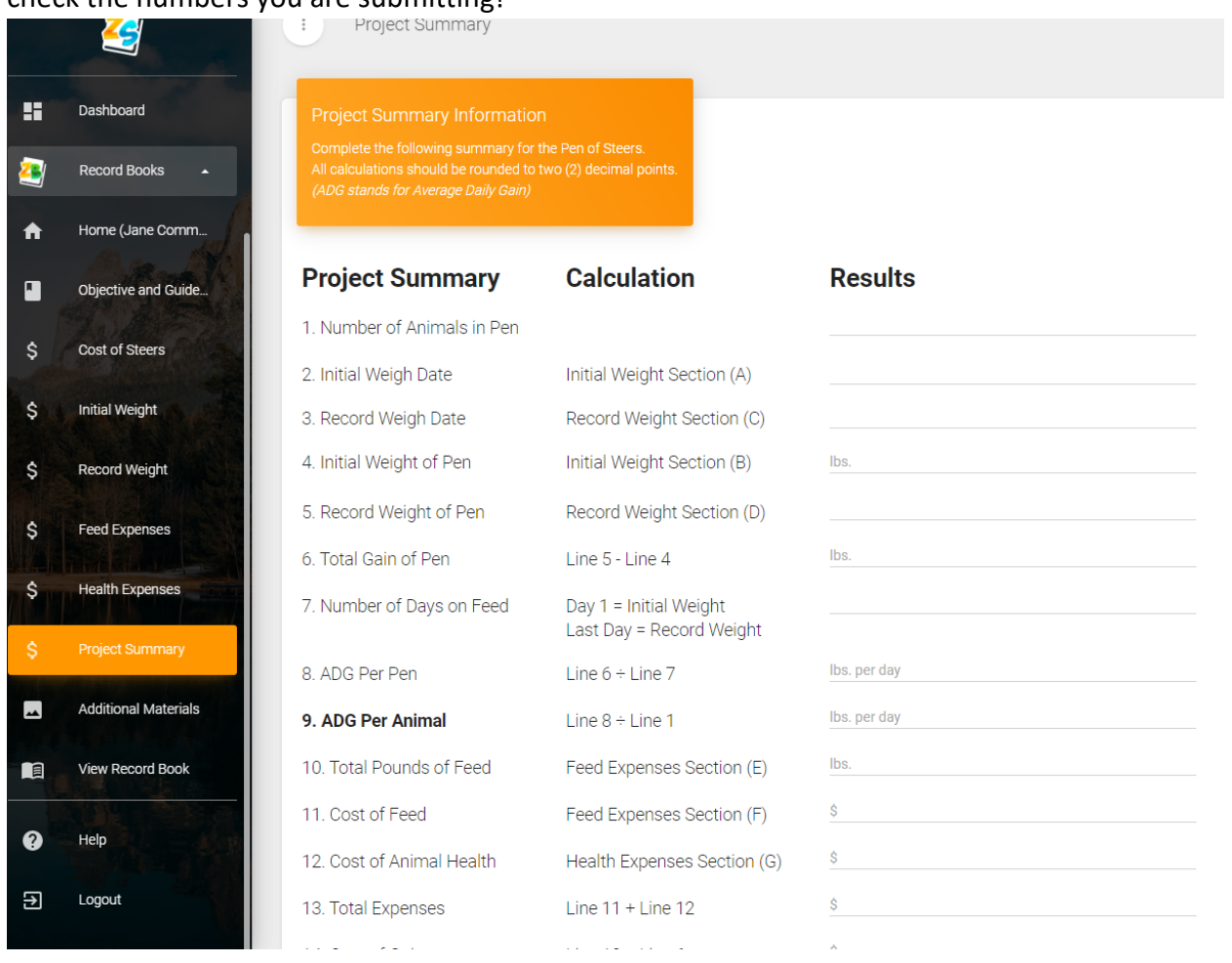

21. Once you have everything uploaded to the system, select View Record Book. Please review the book again to check all information. If you have everything you are able to submit!

![](_page_10_Picture_3.jpeg)

22. Submit the book with the orange button.

![](_page_11_Picture_1.jpeg)

23. You will see a date and time submitted if it submits correctly. You will also receive an email notification.

![](_page_11_Picture_3.jpeg)

![](_page_11_Picture_4.jpeg)

24. If you have any trouble while entering data or finding your way around the site, there is a live chat support that will be able to help you!

| 🍇 ZSur                          | te X                    | +                                        |     |                                               | - 0 ×                                     |
|---------------------------------|-------------------------|------------------------------------------|-----|-----------------------------------------------|-------------------------------------------|
| $\leftrightarrow$ $\Rightarrow$ | C a sassr.zsuite.org/di | ashboard                                 |     |                                               | œ © ☆ <b>{}</b> :                         |
|                                 | 2                       | 1 Dashboard                              |     | _                                             | A SWITCH PROFILE                          |
| 0                               | Jane Doe 🛛 🛨            | 2                                        |     | Announcements                                 |                                           |
|                                 | Dashboard               |                                          |     | Test<br>May 18 2020 at 12 27 pm (18 days eac) |                                           |
| -                               | Ses tool o              | Jane Doe                                 |     | Test                                          |                                           |
| 2                               | Record Books            | TEXAS<br>Anderson County                 |     |                                               |                                           |
| 0                               | нер                     | cue                                      |     |                                               |                                           |
|                                 |                         | Elkhart FFA                              |     | + Mote                                        |                                           |
| Ð                               | Logout                  | Z26422                                   |     |                                               |                                           |
|                                 |                         |                                          |     | Shared Files                                  | Sort By UPLOAD DATE +                     |
|                                 |                         | To Do                                    |     | No Shared Elles                               |                                           |
|                                 |                         |                                          |     | no siero res                                  |                                           |
|                                 |                         | Enter a task                             | ADD |                                               |                                           |
|                                 |                         | Upcoming Events<br>None<br>Verwal Events |     |                                               | 2020 ZSure tray America 20 The Excellence |

25. If you have any questions that the live chat is unable to help you with, please contact <u>livestock@sarodeo.com</u> or (210)225-0575.